## Installing the AdventureWorks Database for SQL Server Express (2008 or 2005)

NOTE: This version of the database can be installed with **EITHER** SQL Server 2005 Express or SQL Server 2008 Express.

- 1. Get a copy of the software to install. *If you have NOT already installed SQL Server Express, you must install this software first!* You will need to get the sample database software in **ONE** of the following ways— download from Microsoft or copy from East campus server in Student lab:
  - A. Download SQL Server AdventureWorks 2005 Sample database from Microsoft and save it to your hard drive. The sample databases are a free download from Microsoft. To download it, go to <a href="http://www.codeplex.com/SqlServerSamples">http://www.codeplex.com/SqlServerSamples</a>. Click on the link AdventureWorks for SQL Server 2005.

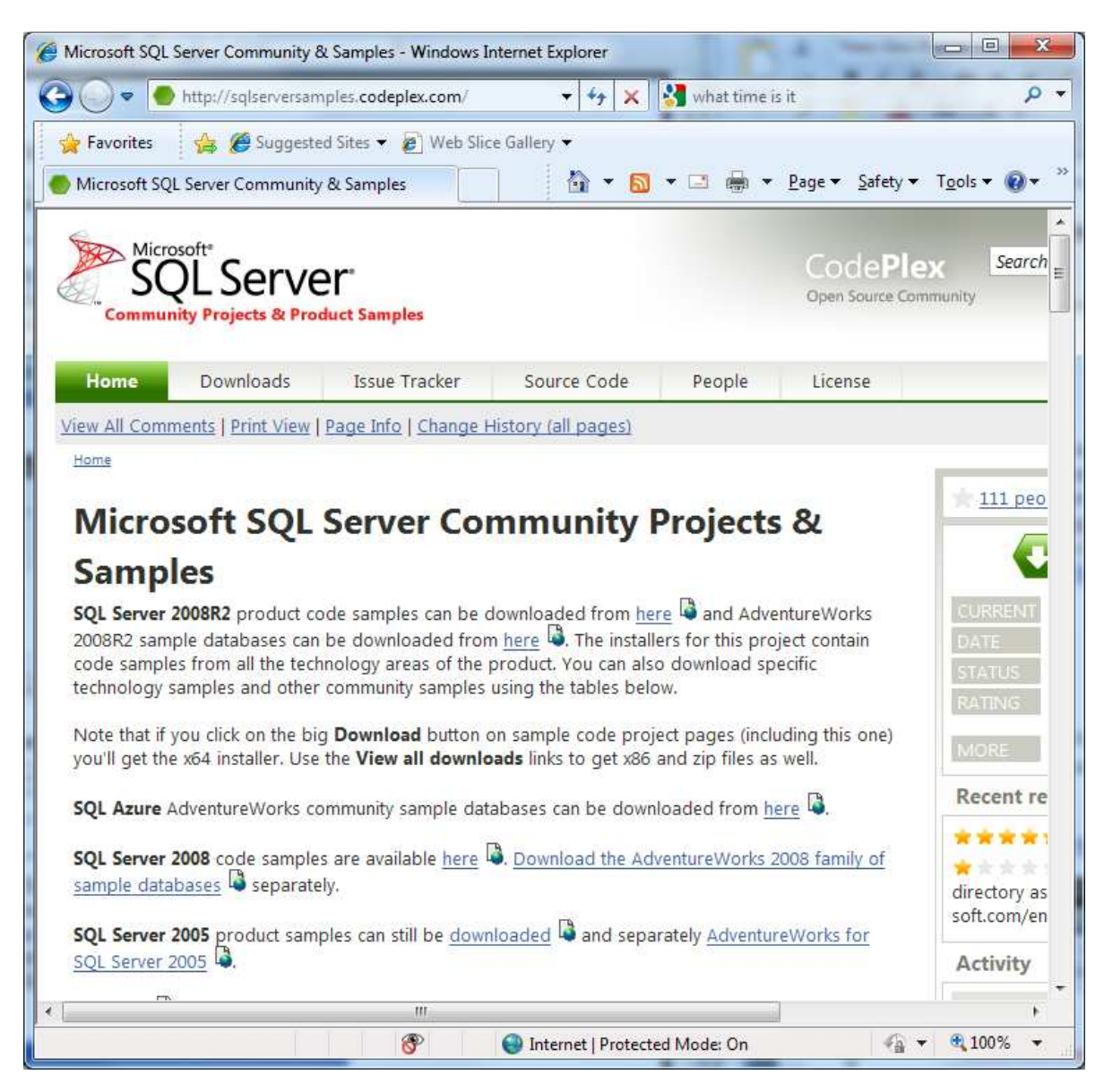

| MSFTDBProdSamples - Release: SQL Server 2                                             | 005 SP2a - Windows Internet Explorer                                                  |                                                          |
|---------------------------------------------------------------------------------------|---------------------------------------------------------------------------------------|----------------------------------------------------------|
| 🗕 🕞 🔻 🥌 http://msftdbprodsamples. <b>co</b>                                           | deplex.com/release 👻 😽 🗙 🚼 wha                                                        | at time is it 🖉                                          |
| 🔆 Favorites 🛛 👍 🏉 Suggested Sites 👻                                                   | 🖉 Web Slice Gallery 👻                                                                 |                                                          |
| MSFTDBProdSamples - Release: SQL Server 2                                             | 1005 🚺 🔹 🖾 💌 🖃                                                                        | 🚔 ▼ <u>P</u> age ▼ <u>S</u> afety ▼ T <u>o</u> ols ▼ 🔞 ▼ |
| Microsoft*<br>SQL Server*<br>Database Product Samp                                    | les                                                                                   | CodePlex Searce<br>Open Source Community                 |
| Home Downloads Issue                                                                  | Tracker Source Code Pe                                                                | ople License                                             |
| Rating: ***** based on 45 ratings<br>Reviewed: 40 reviews<br>Downloads: 1052398       | Released: May 7 2007<br>Updated: Mar 17 2009 by <u>ReedMe</u><br>Dev status: Stable 👔 | Other Do<br>* Adver<br>Nov 1                             |
| Recommended Download     AdventureWorksDB.msi     source code, 28053K, uploaded May 7 | 7 2007 - 650722 downloads                                                             | Adver<br>CTP1<br>Nov 8<br>SQL A<br>Dec 1                 |
| Other Available Downloads                                                             |                                                                                       | SQL S<br>Dec 1                                           |
| AdventureWorksDBCI.msi<br>source code, 29177K, uploaded May 7                         | 7 2007 - 80007 downloads                                                              | Release                                                  |
|                                                                                       | m                                                                                     |                                                          |
|                                                                                       | 😌 Internet   Protected Mode                                                           | : On 👘 🔻 💐 100% 🔻                                        |

Then download the AdventureWorksDB.msi.

B. Copy the file from the STUDATA folder to your CD. A folder named STUDATA (Student Data) has been set up to contain student data files. This folder is only accessible from East Campus—it is not available online. From My Computer, double click link to STUDATA. Files are in folder CGS2545. For these instructions, you will need the AdventureWorksDB.msi file, but you will need the other files for the class databases, so you should copy them now if you have not already done so!

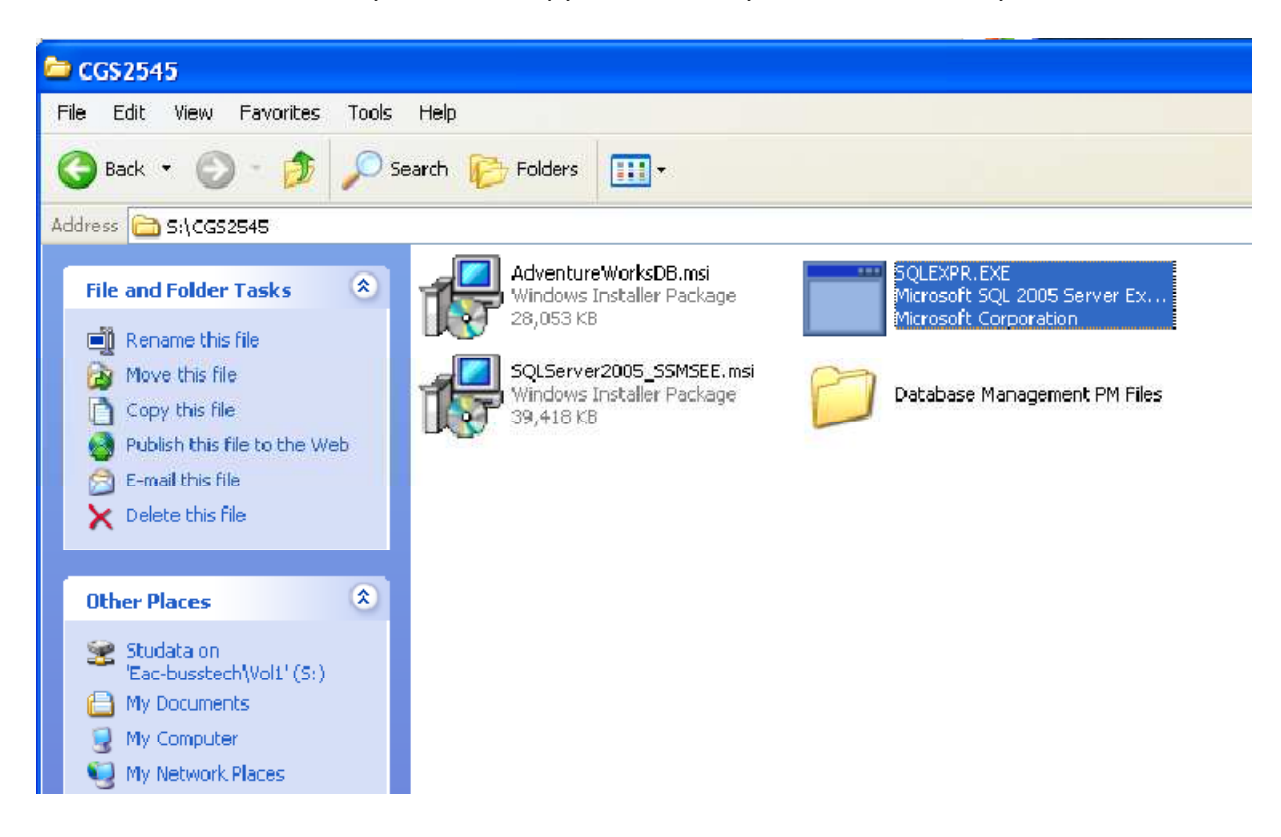

- 2. Browse to the location on your hard drive where you have saved the AdventureWorksDB.msi file. Double click the file to start the install process.
- 3. Follow the instructions in the Install Wizard to complete the process

| AdventureWorksDB - In                                                                                     | istallShield Wizard                                                                                                    |                               |
|----------------------------------------------------------------------------------------------------|----------------------------------------------------------------------------------------------------|-------------------------------|
| Microsoft<br>SQL Server 2005                                                                              | Welcome to the InstallShield Wizard for<br>AdventureWorksDB<br>The InstallShield(R) Wizard will install AdventureWorksDB on<br>your computer. To continue, click Next |                               |
|                                                                                                    | WARNING: This program is protected by copyright law and international treaties.                                                                                       | Click Next> to continue.      |
| AdventureWorksDB - In                                                                                     | < Back                                                                                                    |                               |
| Microsoft Permissive I<br>This license governs us<br>software, you accept t<br>use the software.          | License (Ms-PL)<br>se of the accompanying software. If you use the<br>this license. If you do not accept the license, do not                                          | Accept the license agreement. |
| Definitions     The terms "reprodu     "dimensional accept the terms in the     I do not accept the terms | nce," "reproduction," "derivative works," and                                                                                                    | Select Next> to continue.     |
| 0 - 10 - 10 - 10 - 10 - 10 - 10 - 10 -                                                                    | ir the license agreement                                                                                                    |                               |
| InstallShield                                                                                             | in the license agreement                                                                                                    |                               |

| Destination Folder<br>Click Next to install to this folder, or click Change to install to a different folder.                                                                                                |                           |
|----------------------------------------------------------------------------------------------------|---------------------------|
| Install AdventureWorksDB to:<br>C:\Program Files (x86)\Microsoft SQL<br>Server\MSSQL.1\MSSQL\Data\                                                                                                    | Use the default location. |
| nstallShield                                                                                                    | Select Next> to continue. |
| < Back Next > Cancel                                                                                                    |                           |
|                                                                                                    |                           |
| The wizard is ready to begin installation.                                                                                                    |                           |
| The wizard is ready to begin installation.<br>Click Install to begin the installation.<br>If you want to review or change any of your installation settings, click Back. Click Cancel to<br>exit the wizard. | Click Install.            |

| AdventureWorksDB - Ins      | tallShield Wizard                                                                                         |               |
|-----------------------------|----------------------------------------------------------------------------------------------------|---------------|
| Microsoft<br>SQLServer 2005 | InstallShield Wizard Completed                                                                            |               |
|                             | The InstallShield Wizard has successfully installed<br>AdventureWorksDB. Click Finish to exit the wizard. |               |
|                             |                                                                                                    | Click Finish. |
|                             |                                                                                                    |               |
|                             |                                                                                                    |               |
|                             | < Back Finish Cancel                                                                                      |               |

4. Once the database has been installed in the Data folder, you must ATTACH the database to SQL Server Express.

If you do not already know it, you will need your computer's "name". You can find this by clicking on Control Panel in the Start menu and then clicking on System. In my example, GREG-PC is the name.

5. Now start SQL Server 2008 Management Studio. From the Start > All Programs menu, find your version of SQL Server and click the SQL Server Management Studio option. The connection dialog will be displayed.

| Microsoft*      | Server 2008 R2         |            |
|-----------------|------------------------|------------|
| Server type:    | Database Engine        | •          |
| Server name:    | GREG-PO\SQLEXPRESS     | ÷          |
| Authentication: | Windows Authentication |            |
| User name:      | Greg-PC\Greg           |            |
| Password:       |                        |            |
| Conne           | Remember password      | Options >> |

6. Make sure that the Server Name specifies your computer name followed by \SQLEXPRESS. If this information is missing, enter it and click Connect.

| 🦶 Microsoft SQL Sen                      | ver Management Studio                            |  |
|------------------------------------------|--------------------------------------------------|--|
| Eile Edit View                           | Debug Tools Window Community Help                |  |
| Object Explorer                          | - 1 X                                            |  |
| Connect -                                | - Y 🖻 📓                                          |  |
| 😑 🐻 GREG-PC\SQL                          | EXPRESS (SQL Server 10.0.4000                    |  |
| □ □ Databar □ □ Syst                     | New Database                                     |  |
| 🕀 🧰 Securit                              | Attach                                           |  |
| ⊕ 🧰 Server (<br>⊕ 🚞 Replica<br>⊕ 🛅 Manag | Restore Database<br>Restore Files and Filegroups |  |
|                                          | Start PowerShell                                 |  |
|                                          | Reports +                                        |  |
|                                          | Refresh                                          |  |
|                                          |                                                  |  |

7. Select the Database node in the tree. Right click and pick "Attach..." from the popup menu.

| Attach Databases            | -                    |                   |               |            |         |
|-----------------------------|----------------------|-------------------|---------------|------------|---------|
| Select a page               | 🕵 Script 👻 🖪 Help    |                   |               |            |         |
| 🚰 General                   |                      |                   |               |            |         |
|                             | Databases to attach: |                   |               |            |         |
|                             | MDF File Locatio     | n Database        | Attach As Own | ner Status | Message |
|                             |                      |                   |               |            |         |
|                             |                      |                   |               |            |         |
|                             |                      |                   |               |            |         |
|                             |                      |                   |               |            |         |
|                             |                      |                   |               |            |         |
|                             |                      |                   |               |            |         |
|                             |                      |                   | [             |            |         |
|                             |                      |                   | <u>A</u> dd   |            | Remove  |
|                             | Database details:    |                   |               |            | 1       |
| Connection                  | Original File Name   | File Type Current | File Path     | Message    |         |
| Server:                     |                      |                   |               |            |         |
| GREG-PC\SQLEXPRESS          |                      |                   |               |            |         |
| Connection:<br>Greg-PC\Greg |                      |                   |               |            |         |
| View connection properties  |                      |                   |               |            |         |
|                             | -                    |                   |               |            |         |
| Progress                    |                      |                   | Add Cataloo   |            | Remove  |
| Ready                       |                      |                   |               |            |         |
|                             |                      |                   | C             | ок         | Cancel  |

8. Click the Add... button.

| Select the file:  |                                      |                            |
|-------------------|--------------------------------------|----------------------------|
| 📄 🗄 🛅 Mic         | osoft                                |                            |
| 😟 🛅 Mici          | osoft Antimalware                    |                            |
| 😟 🧰 Mici          | osoft Office                         |                            |
| 😟 🧰 Mici          | osoft Office Suite Activation Assist | ant                        |
| 🕀 🧰 Mic           | osoft SDKs                           |                            |
| 🕀 🧰 Mici          | osoft Silverlight                    |                            |
| 🖨 🧰 Mici          | osoft SQL Server                     |                            |
| 💮 🕀 🔁             | 100                                  |                            |
| 🗎 🗎 🛅             | 80                                   |                            |
| 🗎 📄 🧰             | 90                                   |                            |
|                   | MSSQL.1                              |                            |
|                   | MSSQL                                |                            |
|                   | 🖻 🦳 Data                             |                            |
|                   | Adventure Works_Data                 | a.mdf 🚊                    |
|                   | MSSQL10.SQLEXPRESS                   |                            |
|                   | osoft SQL Server Compact Edition     |                            |
|                   | osoft Synchronization Services       | 144                        |
|                   | osoft Visual Studio                  |                            |
|                   | osoft Visual Studio 8                |                            |
|                   | poolt Visual Studio 5.0              |                            |
| Mice Mice         | osoft Works                          |                            |
| Mice Mice         | neoft NET                            |                            |
|                   | Sold Sold                            |                            |
|                   | MI 4 0                               |                            |
| Het Net           | Beans 6.8                            |                            |
| H                 |                                      |                            |
| elected path:     | C:\Program Files (x                  | 86)\Microsoft SQL Server\M |
| iles of type:     | Database Files(*.m                   | df) 🔫                      |
| le nome           | Advanture/Warden 1                   | )ata mdf                   |
| lie <u>name</u> . | Adventure works L                    | Jala Iniul                 |

9. Select the AdventureWorks\_Data.mdf file in the folder that was picked during the install. It will probably default to Program Files\Microsoft SQL Server\MSSQL.1\Data.

| Select a page                                                                                                    | C Societ 💌 🖪 Hele                                                                 |                                             |                                       |                                                            |         |          |         |
|----------------------------------------------------------------------------------------------------|-----------------------------------------------------------------------------------|---------------------------------------------|---------------------------------------|------------------------------------------------------------|---------|----------|---------|
| 🚰 General                                                                                                    |                                                                                   |                                             |                                       |                                                            |         |          |         |
|                                                                                                    | Databases to attach:                                                              |                                             |                                       |                                                            |         |          |         |
|                                                                                                    | MDF File Location                                                                 |                                             | Database                              | Attach As                                                  | Owner   | Status   | Message |
|                                                                                                    | C:\Program Files                                                                  | (x8)                                        | Adventure                             | Adventure                                                  | Greg-P  |          |         |
|                                                                                                    |                                                                                   |                                             |                                       |                                                            |         |          |         |
|                                                                                                    |                                                                                   |                                             |                                       | <u>A</u>                                                   | dd      | <u> </u> | emove   |
|                                                                                                    | "AdventureWorks" data                                                             | abase de <u>t</u> ails                      | s:                                    |                                                            | dd      |          | emove   |
|                                                                                                    | "AdventureWorks" data<br>Original File Name                                       | abase details<br>File Type                  | s:<br>Current I                       | File Path                                                  | dd<br>M | essage   | emove   |
| Connection                                                                                                    | "AdventureWorks" data<br>Original File Name<br>AdventureWorks                     | abase de <u>t</u> ails<br>File Type<br>Data | Current I<br>C:\Prog                  | File Path<br>ram Files (x86)\                              | dd<br>M | essage   | emove   |
| Connection<br>Server:<br>GREG-PC\SQLEXPRESS<br>Connection:<br>Greg-PC\Greg<br>Wiew connection properties            | "AdventureWorks" data<br>Original File Name<br>AdventureWorks<br>AdventureWorks_L | abase details<br>File Type<br>Data<br>Log   | 8:<br>Current I<br>C:\Prog<br>C:\Prog | File Path<br>ram Files (x86)\<br>ram Files (x86)\          | M       | essage   | emove   |
| Connection<br>Server:<br>GREG-PC\SQLEXPRESS<br>Connection:<br>Greg-PC\Greg<br>Wew connection properties<br>Progress | "AdventureWorks" data<br>Original File Name<br>AdventureWorks<br>AdventureWorks_L | abase details<br>File Type<br>Data<br>Log   | 8:<br>Current I<br>C:\Prog<br>C:\Prog | File Path<br>ram Files (x86)\<br>ram Files (x86)\<br>Add ( | M       | essage   | emove   |

10. Click OK. The following warning may be displayed. If it is, click OK.

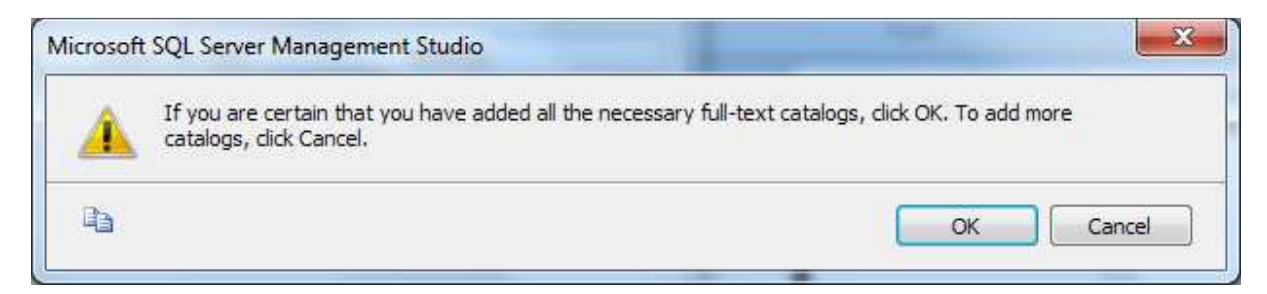

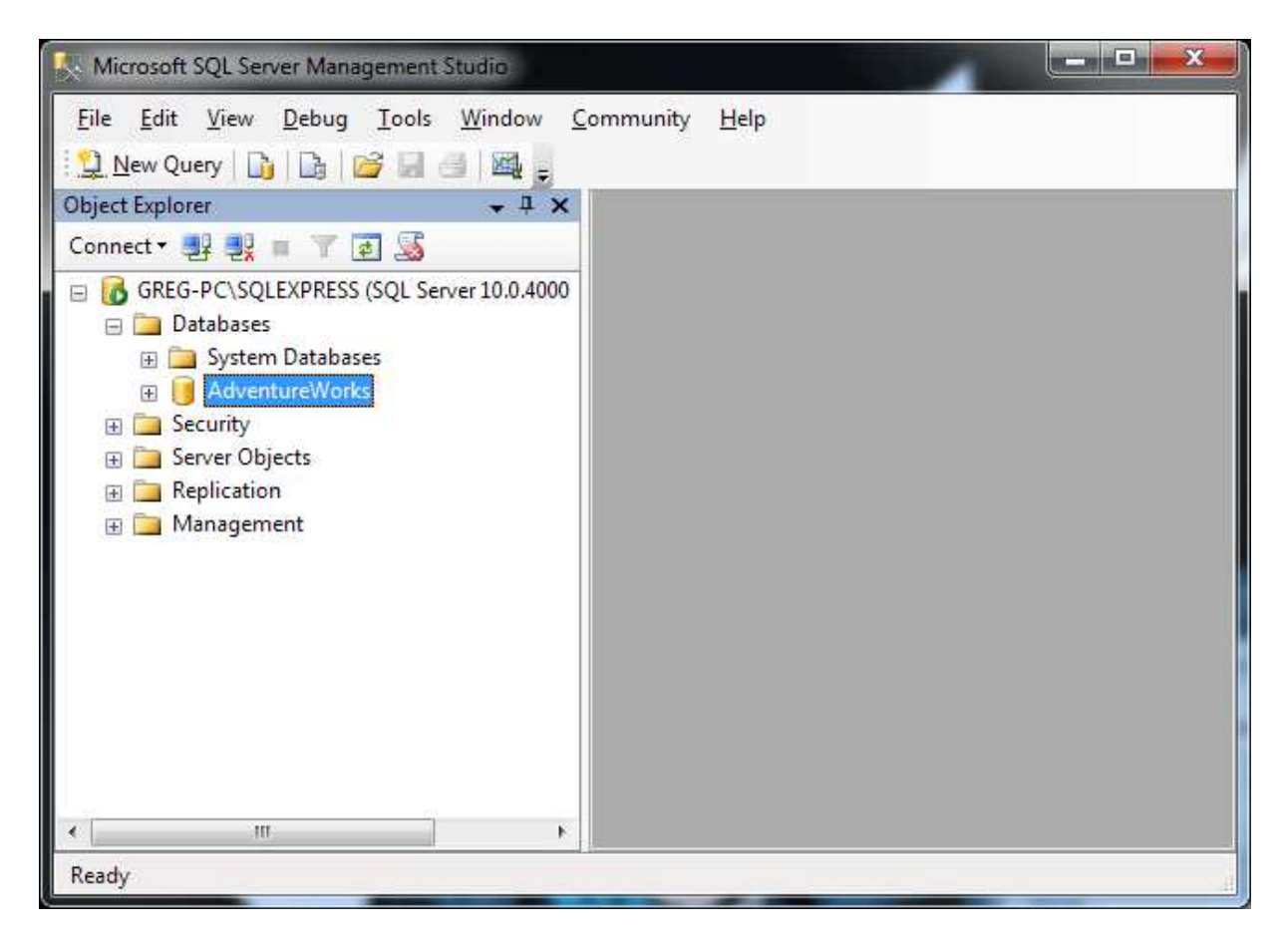

11. You should now see the AdventureWorks database listed under the Databases node in the tree.